Department of

# Children's Services Storyboard Adding, or Ending FSS/FCIP Episodes

This storyboard provides instruction for adding, reassigning, or ending an FSS or FCIP Episode

# **Table of Contents**

TN

| Person Search                                 | 2  |
|-----------------------------------------------|----|
| Adding FSS or FCIP Episode via Initial Action | 2  |
| Add FCIP via Initial Action                   | 3  |
| Add FSS via Initial Action                    | 3  |
| Adding FSS or FCIP Episode via Quick Actions  | .4 |
| Add FSS via Quick Actions                     | 4  |
| Add FCIP via Quick Actions                    | 5  |
| Reassigning an FSS or FCIP Episode            | 6  |
| Ending an FSS or FCIP Episode                 | 7  |

### Person Search

Perform a Person Search to determine whether the youth in focus has previously had involvement with DCS. Depending on whether the youth has previous involvement will determine how a worker is advised to enter an episode.

If the youth <u>does NOT exist</u> in TFACTS, the **FSS/FCIP Episode** may be added via the **Initial Action**.

If the youth <u>exists</u> in TFACTS, the **FSS/FCIP Episode** may be added via **Quick Action**.

## Adding FSS or FCIP Episode via Initial Action

Use the **Initial Action** option when the youth has no previous involvement with DCS. (The correct youth is not returned in a Person Search.)

From Workload screen, click Initial Action dropdown; select one of the following:

- Add FCIP Episode
- Add FSS Episode

| Home Intake                                             |              | Case               | Resource       | Financial         |          | Administration                |
|---------------------------------------------------------|--------------|--------------------|----------------|-------------------|----------|-------------------------------|
|                                                         |              |                    | Workload       | Desktop           | Calendar | Approvals                     |
| nitial Action:<br>Select an action<br>Select an action  | ▼ View<br>Wo | :<br>rkload View 🔻 |                |                   |          | Approvals (0) My Work (2) 1 0 |
| Add Crisis Management<br>Add Judicial Diversion Episode | ▲ v          | lewing for Ri      |                |                   |          | Reassign End                  |
| Add FSS Episode                                         |              | Туре               | T ID T Name    | ▼ Assignment Role |          | Т                             |
| Add Invoice                                             | •            | Ongoing Case       |                |                   |          | <1                            |
| Add Manual Receivable                                   | +            | Ongoing Case       |                |                   |          | <1                            |
| Add Offline Payment                                     | •            |                    | items per page |                   |          | 1 - 2 of 2 items              |
|                                                         |              |                    |                |                   | ,        |                               |
|                                                         |              |                    |                |                   |          |                               |
| Person Search Criteria                                  |              |                    |                |                   |          |                               |
| Person I                                                | ID:          |                    | OP             |                   |          |                               |
|                                                         | -            |                    | OK             |                   |          |                               |

|                          |   | OR                       |       |   |
|--------------------------|---|--------------------------|-------|---|
| SSN:                     |   |                          |       |   |
|                          |   | OR                       |       |   |
| Reference Type:          | × | Reference Number:        |       |   |
|                          |   | OR                       |       |   |
| Last Name: Duck          |   | First/Middle Name: Daisy |       |   |
| Date of Birth:           |   | Gender: 🔽 🗸              | Race: | ~ |
| Advanced Search Criteria |   |                          |       |   |
| Search Clear Form        |   |                          |       |   |

If search results do not return the correct youth's name, click **Add Person.** 

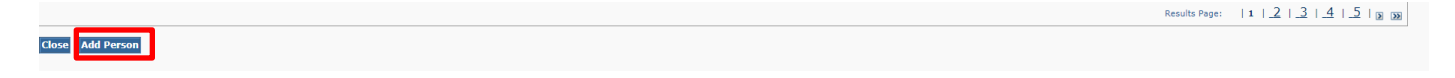

On the **Basic** tab, complete Person Information and click **Save.** The Add FCIP Episode screen displays.

| Basic                |            | Demographics          | Address           | I'bbA                       | Background |                              | Safety Hazard          |
|----------------------|------------|-----------------------|-------------------|-----------------------------|------------|------------------------------|------------------------|
| Person Header        |            |                       |                   |                             |            |                              |                        |
| Name:                |            |                       | Gender:           |                             | DOB:       |                              |                        |
| Person ID:           | 129803013  |                       | SSN:              |                             | Age:       |                              |                        |
| Person Links         |            |                       |                   |                             |            |                              |                        |
| Education            |            | Financial             |                   | Legal History               |            | Military History             |                        |
| Health               |            | Person Charac         | teristics         |                             |            | Merge History                |                        |
| Person Information-  |            |                       |                   |                             |            |                              |                        |
| Name Type: *         | Reported 🗸 |                       |                   |                             |            |                              |                        |
| Prefix:              | ~          |                       |                   |                             |            |                              |                        |
| First Name: *        | Daisy      | Middle Name 1:        |                   | Middle Name 2:              |            | Middle Name 3:               |                        |
| Last Name: *         | Duck       | Suffix:               | ~                 | Populate Additional Name    |            |                              |                        |
| Gender: +            | ~          | SSN:                  |                   |                             |            |                              |                        |
| DOB: +               |            | -                     |                   |                             |            |                              |                        |
| Estimated Age:       | Day(s)     |                       | Month(s)          |                             | Year(s)    |                              |                        |
| Birth City:          |            | Birth County:         |                   | Birth State:                | ~          | Birth Country:               |                        |
| Tennessee Resident:  | ~          | US Citizen:           | ~                 | Legal Alien Status:         | ~          | If not U.S. Citizen, where?: |                        |
| Driver's License #:  |            | Issue State:          | ~                 | Expiration:                 |            |                              |                        |
| SSN Applied for:     | ~          | SSN Applied for Date: |                   |                             |            |                              |                        |
| SSA Validation Date: |            | Revalidate SSA: N     | ~                 | Stop SSA Validation: No     | ~          |                              |                        |
| SSA Validation:      |            |                       | SSA Validation Fa | led Reason:                 |            |                              | SSA Validation Details |
| Safety Hazard Exists |            | IPA Exist             | s 🗌               | Environmental Hazard Exists |            | Absc                         | onder                  |
| Additional Names     |            |                       |                   |                             |            |                              |                        |
| N                    | ame Type   | Prefix                | First Name        | Middle Name(                | s)         | Last Name                    | Suffix                 |
| Add Additional Name  |            |                       |                   |                             |            |                              |                        |
|                      |            |                       |                   |                             |            |                              |                        |
|                      |            |                       |                   |                             |            |                              |                        |

### Add FCIP via Initial Action

- Enter **Begin Date\*** Use the calendar function or enter the date FCIP assignment/episode begins
- **Assign To\*** Type the Last Name of the Employee and choose the employee
- Click Save if correct. Click Cancel to leave this screen/discontinue entry of this FCIP episode

| Add F | CIP Episo | de           |  |
|-------|-----------|--------------|--|
|       |           | Begin Date * |  |
|       |           | Assign To:*  |  |
| Save  | Cancel    |              |  |

#### Add FSS via Initial Action

- Begin Date Use the calendar function or enter the date FSS assignment / episode begins
- Origination Select one: Court, CPS, Resource Linkage, SS/JJ or Walk-in from the dropdown list.
- Intensity Level select one -options based on selection for Origination
- Referral Received Date Use the calendar function nor enter the date referral received
- Assign To\* Type the Last Name of the Employee and choose correct employee from list
- Assignment Role\* Select On-Going Non-Custodial Worker

Note: DCS workers should not choose Non-custodial Provider Worker.

Click Save or Cancel to discontinue entry of episode

| Add FSS Episode |                   |  |
|-----------------|-------------------|--|
| Begin Date: *   |                   |  |
| Origination: *  | •                 |  |
| Assign To:*     | Assignment Role:* |  |
| Save Cancel     |                   |  |

# Adding FSS or FCIP Episode via Quick Actions

If the youth is returned in a **Person Search**, go to youth's **Person Home Page** and click the **Quick Actions** dropdown. Choose **Add FSS Episode** or **Add FCIP Episode**.

| Person Home Page          |                                                                                                    |                                                                              |                                    |  |
|---------------------------|----------------------------------------------------------------------------------------------------|------------------------------------------------------------------------------|------------------------------------|--|
| Curr                      | Person: Du<br>DOB/Age: 04/27/2009 (14 Yrs)<br>Select an action<br>Add Crisis Management<br>Add Emergency<br>Add External Assessment<br>Add ECTB Episodo | 11<br><sup>2</sup> KSON, TN 38305<br><sup>2</sup> tte (Meritan Inc) (Level 3 |                                    |  |
| Person Links              | Add Foster Care Request<br>Add FSS Episode                                                                                                    |                                                                              |                                    |  |
| TFACTS His<br>Person Asso | Add Health Service Confirmation<br>Add IPA<br>Add Judicial Diversion Episode                                                                            | onthly Summary<br>ssignment History                                          | <u>Documents</u><br><u>Packets</u> |  |
| Quick Actions:            | Add Life Skills Assessment<br>Add Outgoing ICPC Instance<br>Select an action                                                                            | v<br>7                                                                       |                                    |  |

### Add FSS via Quick Actions

- Begin Date\* Use the calendar function or type FSS assignment/episode Begin Date
- Origination Select one: Court, CPS, Resource Linkage, SS/JJ or Walk-in from the dropdown list
- Intensity Level-- select one -options based on selection for Origination
- **Referral Received Date**-Date referral received.
- Assign To\* Type the Last Name of the employee and choose the employee.
- Assignment Role Select On-going Non-Custodial Worker
  - Note: DCS workers should not choose Non-custodial Provider Worker.
- Save if correct. Cancel to leave this screen/discontinue entry of this FSS episode.

| Person Homepage                                                           |                                  | help                                                                            |
|---------------------------------------------------------------------------|----------------------------------|---------------------------------------------------------------------------------|
| Person Header                                                             |                                  |                                                                                 |
| Name: Fr<br>Person ID: 21                                                 | Gender: <b>Female</b><br>SSN: X) | DOB: 09/22/2008<br>Age: 14 Yrs                                                  |
| Add FSS Episode                                                           |                                  |                                                                                 |
| Begin Date: * Origination: * Intensity Level: * Referral Received Date: * | ●                                |                                                                                 |
| Assign To:*                                                               | Assignment Role:*                |                                                                                 |
| Save Cancel                                                               |                                  |                                                                                 |
| HOME   HELP & TRAINING   PRIVACY & SECURITY                               | T                                | /case/add_fss.jsp cm16_s01_add_fss STG32 version 4.006.19 (06-08-2023 12:57 PM) |

Electronic Case File now displays FSS Episode starting on 08/17/2023.

| r data has been saved.               |                                                                                        |    |    |     |          |    |    | ☐ close confirmation |
|--------------------------------------|----------------------------------------------------------------------------------------|----|----|-----|----------|----|----|----------------------|
| Person Home Page                     |                                                                                        |    |    |     |          |    |    |                      |
| Person: Presi                        |                                                                                        |    |    |     |          |    |    |                      |
| Address:                             |                                                                                        |    |    |     |          |    |    |                      |
| Contact:                             |                                                                                        |    |    |     |          |    |    |                      |
| Current Location: (Same as Ab        | ove)                                                                                   |    |    |     |          |    |    |                      |
| Person Links                         |                                                                                        |    |    |     |          |    |    |                      |
| TFACTS History<br>Person Association | TFACTS History         Monthly Summary           Person Association         nt History |    |    |     |          |    |    |                      |
| Quick Actions: Select an action      | ×                                                                                      |    |    |     |          |    |    |                      |
| Electronic Case File                 | +more                                                                                  | 4  |    | Aug | ust 2023 |    |    | •                    |
| select 08/17/2023 FSS Episode        |                                                                                        | Su | Mo | Tu  | We       | Th | Fr | Sa                   |
| select 08/17/2023 External Assessmen | t Action Step - EPSD&T Medical from 08/17/2023 to                                      | 30 | 31 | 1   | 2        | 3  | 4  | 5                    |
| 09/16/2023 - An EP                   | SDT medical screening needs to be requested for Elvis.                                 | 6  | 1  | 8   | 16       | 10 | 11 | 12                   |

### Add FCIP via Quick Actions

- Begin Date\* Use the calendar function or type the assignment/episode Begin Date
- Assign To\* Type the Last Name of the employee and choose the employee
- Save if correct. Cancel to leave this screen/discontinue entry of this FCIP episode

| Add FCIP Episode |  |
|------------------|--|
| Begin Date *     |  |
| Assign To:*      |  |
| Save             |  |

Electronic Case File now displays FCIP episode starting on 08/17/2023

| n Home Page                       |                    |       |                  |    |     |           |    |    |    |
|-----------------------------------|--------------------|-------|------------------|----|-----|-----------|----|----|----|
| Person:                           |                    |       |                  |    |     |           |    |    |    |
| DOB/Age:                          |                    |       |                  |    |     |           |    |    |    |
| Address:                          |                    |       |                  |    |     |           |    |    |    |
| Contact:                          |                    |       |                  |    |     |           |    |    |    |
| Current Location: (Same as        | Above)             |       |                  |    |     |           |    |    |    |
|                                   |                    |       |                  |    |     |           |    |    |    |
| erson Links                       |                    |       |                  |    |     |           |    |    |    |
| TFACTS History                    | Monthly Summary    |       | <b>Documents</b> |    |     |           |    |    |    |
| Person Association                | Assignment History |       | Packets          |    |     |           |    |    |    |
|                                   |                    |       |                  |    |     |           |    |    |    |
| Quick Actions: Coloct an action   | *                  |       |                  |    |     |           |    |    |    |
| Galek Actions. Select an action   |                    |       |                  |    |     |           |    |    |    |
| Electronic Case File              |                    | +more | 4                |    | Aug | just 2023 |    |    | ×  |
| select 08/17/2023 FCIP Episode    |                    |       | Su               | Мо | Tu  | We        | Th | Fr | Sa |
| coloct 08/17/2022 ESS Epicodo     |                    |       | 30               | 31 | 1   | 2         | 3  | 4  | 5  |
| SEIEL VO/ 1//2VZ 3 1.3.3 1.0.5UUE |                    |       |                  |    |     |           |    |    |    |

### **Reassigning FSS or FCIP Episodes**

From the worker's **Workload**, click to highlight the **row** for the youth to be reassigned.

**Note:** Multiple episodes may be reassigned at the same time to the new Worker, if applicable; the re- assignment date must be after the date of assignment to current worker.

- To select multiple episodes that are not listed sequentially, hold **CTRL** key and click each row to select
- To select multiple episodes that are listed sequentially, hold **Shift** and click first and last row in the sequence to select all rows between

| Home                                | Intake |                         | Case                    | Res                                               | ource  | Financial |                  | Administration   |                      |               |                |      |
|-------------------------------------|--------|-------------------------|-------------------------|---------------------------------------------------|--------|-----------|------------------|------------------|----------------------|---------------|----------------|------|
|                                     |        |                         |                         | Workload                                          |        | Desktop   |                  |                  | endar                |               | Approvals      |      |
|                                     |        |                         |                         |                                                   |        |           |                  |                  |                      |               |                | help |
| initial Action:<br>Select an action | ¥      | Workload                | View *                  |                                                   |        |           |                  |                  |                      | Approvals (0) | My Work (2)    | ! 0  |
| Riley,                              |        | Viewing                 | j for Ril€              |                                                   |        |           |                  |                  |                      |               | Reassign       | ind  |
| Currentees                          |        | Туре                    | e T                     | ID T                                              | Name   | т         | Assignment Ro    | le               |                      |               | Т              |      |
| Supervises                          |        | <ul> <li>Ong</li> </ul> | oing Case               | 152                                               | Pre    |           | SS Custody Wo    | orker            |                      |               |                | <1   |
|                                     |        | Ong                     | oing Case               |                                                   | Presle |           | Family Crisis In | ntervention Work | ker                  |               |                | <1   |
|                                     |        | <u>Se</u><br>Rei        | <u>lect</u><br>cordings | Case Status: Open<br>Case Status Date: 08/17/2023 |        |           |                  | Organizati       | on: Northwest Region |               |                |      |
|                                     |        | E                       | 3                       |                                                   |        |           |                  |                  |                      |               |                |      |
|                                     |        |                         | 1 • • 10 • it           | ems per page                                      |        |           |                  |                  |                      |               | 1 - 2 of 2 ite | ems  |

• Click the **Reassign** button

- Enter Assignment Begin Date
- Enter Reassign To
- Click Save

| Riley, Heather C |    | viewing for Kiney, freaction of |                                                                                                 | Reassign      | End  |
|------------------|----|---------------------------------|-------------------------------------------------------------------------------------------------|---------------|------|
| Supervises       |    | Туре                            | Required Information × ment Role                                                                | T             |      |
|                  |    | Ongoing Case                    | To reassign the selected assignment(s) please select a date<br>and employee below. stody Worker |               | <1   |
|                  |    | Ongoing Case                    | Assignment Begin Date:                                                                          |               | <1   |
|                  |    | Select<br>Recordings            | Reassign To:* Organization: Northwest Region                                                    |               |      |
|                  |    | 8                               | Save                                                                                            |               |      |
|                  | (F |                                 | items per page                                                                                  | 1 - 2 of 2 it | tems |

# Ending an FSS or FCIP Episode

From the **Workload** screen, click the **arrow** to select the youth whose FSS or FCIP episode is to be ended

• Click the **Person Overview** icon

| Home                    | Intake | Case                 |     | Resource                             | Financial         | Administration                 |                                             |  |
|-------------------------|--------|----------------------|-----|--------------------------------------|-------------------|--------------------------------|---------------------------------------------|--|
|                         |        |                      | Wor | kload                                | Desktop           | Calendar                       | Approvals                                   |  |
|                         |        |                      |     |                                      |                   |                                | help                                        |  |
| Your data has been save | ed.    |                      |     |                                      |                   |                                | <u>         close confirmation         </u> |  |
| nitial Action:          | ¥      |                      |     |                                      |                   |                                | 0                                           |  |
| Bov .                   | Vi     | ewing for Bov        |     |                                      |                   |                                |                                             |  |
| Supervises              |        | Туре                 | T   | ID <b>T</b>                          | Name T            | Assignment Role                | T                                           |  |
| Supervises              | 4      | Ongoing Case         |     | 137                                  | UUUN, DAFFY       | On-Going Non-Custodial Work    | er <1                                       |  |
|                         |        | Select<br>Recordings |     | Case Status: Ope<br>Case Status Date | n<br>: 08/15/2019 | Organization: TN Valley Region |                                             |  |

• Click Quick Actions drop-down and select End FSS Episode or End FCIP Episode

| Person Home Page    |                         |                            |           |
|---------------------|-------------------------|----------------------------|-----------|
|                     |                         |                            |           |
|                     | Select an action        | 13)                        |           |
|                     | Add Afterc              |                            |           |
|                     | Add CANS                |                            |           |
|                     | Hold CFTM               |                            |           |
| Curr                | Schedule CFTM           |                            |           |
|                     | Add Collateral Contact  |                            |           |
| Person Links        | Add Consultation        |                            |           |
| TEACTS His          | Add Emergency           | Monthly Summany            | Decumente |
| Person As           | Add External Assessment | Assignment History         | Packets   |
| <u>r croon / c.</u> | End FCIP Episode        | <u>rissignment mistery</u> |           |
| •                   | Add Foster Care Request |                            |           |
|                     | Add FSS Episode         | •                          |           |
| Quick Actions:      | Select an action        | Y                          |           |
|                     |                         |                            |           |

### The **End Episode** screen displays

- Enter, or select from date picker, the episode End Date
- Click Save

| Person Homepage            |                        |  |  |  |  |  |  |  |  |
|----------------------------|------------------------|--|--|--|--|--|--|--|--|
| Non-Custody Episode Header |                        |  |  |  |  |  |  |  |  |
| Type: FSS                  | Begin Date: 08/01/2019 |  |  |  |  |  |  |  |  |
| End FSS Episode            |                        |  |  |  |  |  |  |  |  |
| End Date: *                |                        |  |  |  |  |  |  |  |  |
| Save Cancel                |                        |  |  |  |  |  |  |  |  |

• Go to **Assignment History** to confirm worker assignment ended.

| rson Home Page                  |                   |       |           |    |     |          |    |    |    |
|---------------------------------|-------------------|-------|-----------|----|-----|----------|----|----|----|
|                                 |                   |       |           |    |     |          |    |    |    |
| Person: Presle                  |                   |       |           |    |     |          |    |    |    |
| DOB/Age:                        |                   |       |           |    |     |          |    |    |    |
| Address:                        |                   |       |           |    |     |          |    |    |    |
| Contact:                        |                   |       |           |    |     |          |    |    |    |
| Current Location: (Same         |                   |       |           |    |     |          |    |    |    |
| Person Links                    |                   |       |           |    |     |          |    |    |    |
| Person Links                    |                   |       |           |    |     |          |    |    |    |
| TFACTS History                  | Monthly Summary   |       | Documents |    |     |          |    |    |    |
| Person Association              | ssignment History |       | Packets   |    |     |          |    |    |    |
| Quick Actions: Select an action | •                 |       |           |    |     |          |    |    |    |
| Electronic Case File            |                   | +more | 4         |    | Aug | ust 2023 |    |    | Þ  |
| select 08/17/2023 FCIP Episode  |                   |       | Su        | Мо | Tu  | We       | Th | Fr | Sa |
| select 08/17/2023 FSS Episode   |                   |       | 30        | 31 | 1   | 2        | 3  | 4  | 5  |
|                                 |                   |       | 6         | 7  | 8   | 9        | 10 | 11 | 12 |

• Assignment History page shows the assignment has an End date.

| erson Homepage      |            |                |   |                            |                                   |      |               |            |             | I TIZIK I |
|---------------------|------------|----------------|---|----------------------------|-----------------------------------|------|---------------|------------|-------------|-----------|
| Person Header       | Dere       |                |   |                            |                                   |      |               |            |             |           |
| Name:<br>Person ID: | Pres<br>12 |                |   | SSN:                       |                                   | Age: |               |            |             |           |
| Assignment History  |            |                |   |                            |                                   |      |               |            |             |           |
| Employee Name       | т          | Supervisor     | Т | Supervisor Job             | Assignment Role                   | т    | Begin Date* 🔻 | End Date   | Child/Youth | T         |
| Ri                  |            | W              |   | Info Resource Specialist 3 | SS Custody Worker                 |      | 08/17/2023    | 08/17/2023 | F           |           |
| Mc                  |            | Mi             |   | Program Manager            | Child Welfare Benefits Counselor  |      | 08/17/2023    |            | F           |           |
| Ri                  |            | w              |   | Info Resource Specialist 3 | Family Crisis Intervention Worker |      | 08/17/2023    | 08/17/2023 | F           |           |
| Ri                  |            | W              |   | Info Resource Specialist 3 | On-Going Non-Custodial Worker     |      | 08/17/2023    | 08/17/2023 | F           |           |
| Ri                  |            | w              |   | Info Resource Specialist 3 | SS Custody Worker                 |      | 08/17/2023    |            | F           |           |
|                     | 10 *       | items per page |   |                            |                                   |      |               |            | 1 - 5 of    | 5 items   |
| Add Delete          |            |                |   |                            |                                   |      |               |            |             |           |
| Apply Save Cancel   |            |                |   |                            |                                   |      |               |            |             |           |

• If no other services are being provided to any Members of the Ongoing/Family Case, proceed to the **Case Overview** screen and add **Case Closure**.

|                                             |                                 |                 |                   | help                           |
|---------------------------------------------|---------------------------------|-----------------|-------------------|--------------------------------|
| Case Overview                               | Case Header                     |                 |                   |                                |
| Case Recording                              | Case ID: 152                    | Case Name: Pres | Case Status: Open | organization: Northwest Region |
| ASFA Review                                 | - Case Overview                 |                 |                   |                                |
| Forms/Notices                               | cuse overview                   |                 |                   |                                |
| Checklist                                   | Case Actions                    |                 | Case Address      |                                |
|                                             | View Case Information           |                 | ,                 |                                |
| Investigations Linked                       | View Case Status History        |                 |                   |                                |
| Immediate Protection Agreement              | Linked/Associated Cases         |                 |                   |                                |
| Child Care Assistance Program Referral      | <u>Case Summary</u>             |                 |                   |                                |
|                                             |                                 |                 |                   |                                |
| Court                                       | Hazards                         |                 |                   |                                |
| Removal Records                             |                                 | Hazard Type     |                   | Person/Address                 |
| Placement Referral                          | No current Hazards have been id | entified        |                   |                                |
| Individual Program Plan                     | - Assignment Information        |                 |                   |                                |
| Classification                              | Assignment information          |                 |                   | Assignment History             |
| PreDisposition Report                       |                                 |                 |                   | Assignment History             |
| Delinguency Information                     | Organization                    | Supervisor Name | Assignment Role   | Child/Youth Name               |
| Special Caution Alert                       |                                 | R               |                   |                                |
| <u>opedar edución Alere</u>                 | DCS Central Office              | W               | SS Custody Worker | Pre                            |
| Non-Custody                                 |                                 |                 |                   |                                |
| Incident Reports                            |                                 |                 |                   |                                |
| ICPC/IC1                                    | Case Alerts                     |                 |                   |                                |
| IL Program Eligibility and Service Referral | Alert Message 🔺                 |                 |                   | T                              |
| Relative Caregiver                          |                                 |                 |                   |                                |
| Transitional Survey                         |                                 | items per page  |                   | No items to display            |
| Adoption                                    |                                 |                 |                   |                                |
| Case Closure                                | Class                           |                 |                   |                                |
|                                             | ciose                           |                 |                   |                                |

You have completed this storyboard.